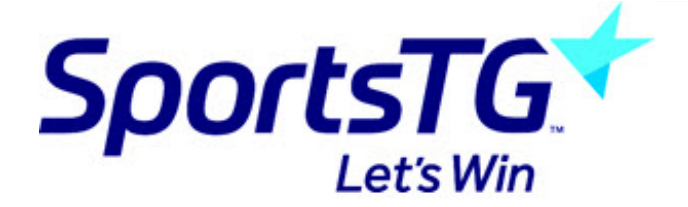

## **Changing Member Record Types**

Last Modified on 03/12/2016 12:46 pm AEDT

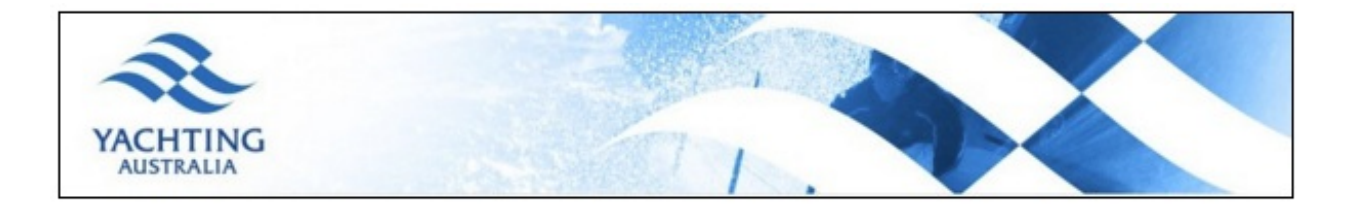

Member Record Types are used to group members together based on the types set up by an Organisation at each level of the database. Every member that registers to a Club or Association is assigned a Member Record Type. The Member Record Types assigned to a member can be viewed on the Members Record and can also be reported on via the Reporting tool. For accurate reporting it is important that members are assigned the correct Member Record Type. The following steps describe how to modify the Member Record Type of a registered member.

1. Use the Member Search Functionality to retrieve the member record that you would like to modify. Alternatively, from your dashboard, click on Members and from the drop down menu select List Members. The list of members that belong to your club will appear. Click on the magnifying glass to the left of the member's name you wish to edit. Once you have clicked on the magnifying glass, you will be directed to the member's dashboard.

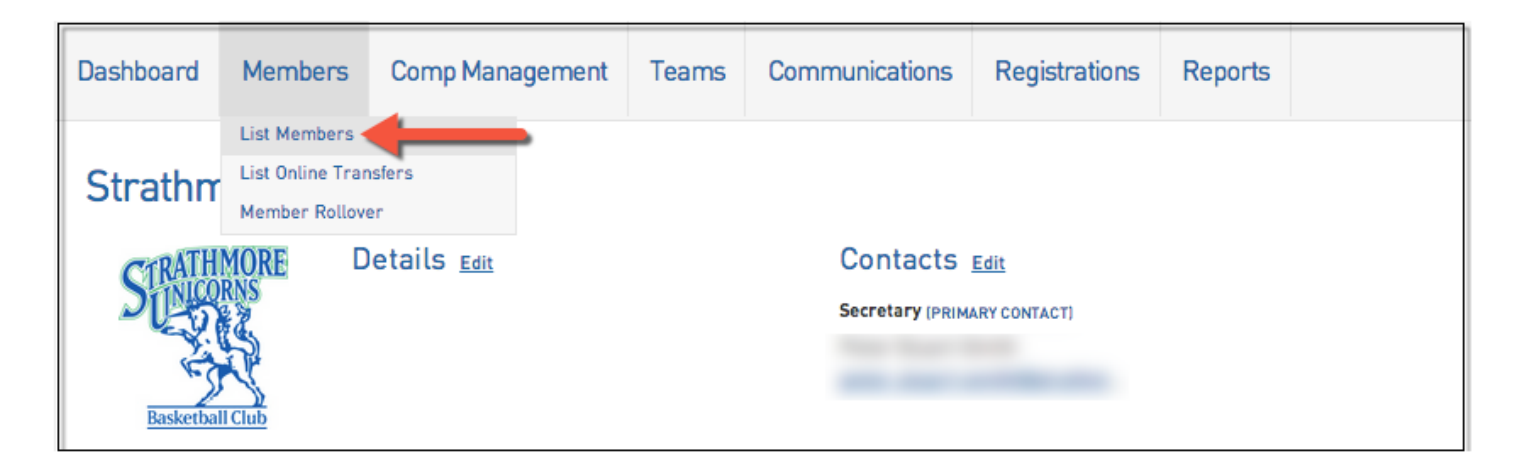

| Me | mbers List    |                     |
|----|---------------|---------------------|
|    | Showing - Fan | nily Name including |
|    | Family name   | Legal first name    |
|    | Member        | John                |
| EQ |               | John                |
| EQ |               | Sam                 |
| EQ |               | Christopher         |
| EQ |               | William             |

2. The Member Record Type currently assigned to the member is displayed on the right side of the members dashboard below the registration status.

| YACHTING S               | ailing Ma                         | anag                         | ement Sys                             | stem                         |                                    |                                                  |                                      |                                       |
|--------------------------|-----------------------------------|------------------------------|---------------------------------------|------------------------------|------------------------------------|--------------------------------------------------|--------------------------------------|---------------------------------------|
|                          | ELECTION John                     | n Membe                      | r.                                    | MEMBER                       |                                    |                                                  |                                      | K.                                    |
| Dashboard                | Transactions                      | Tags                         | Member Records                        | Preferences                  |                                    |                                                  |                                      | \$                                    |
| Johr                     | n Mem                             | Memb<br>Gender:<br>Date of B | <b>- #821016</b><br>er Detail Summary | / Edit<br>Male<br>01/03/2000 | Contact Deta<br>Address<br>Mobile: | 1 Test Street<br>Sydney NSW 2000<br>0123 456 789 | Registered in Curre<br>as<br>• Adult | Registered<br>ent Season: 2014 - 2015 |
| Ad<br>Docume<br>No Docum | d Photo<br>ents<br>ents available |                              |                                       |                              | Emailı                             | <u>testBernail.com</u>                           |                                      |                                       |

3. Click on Member Records.

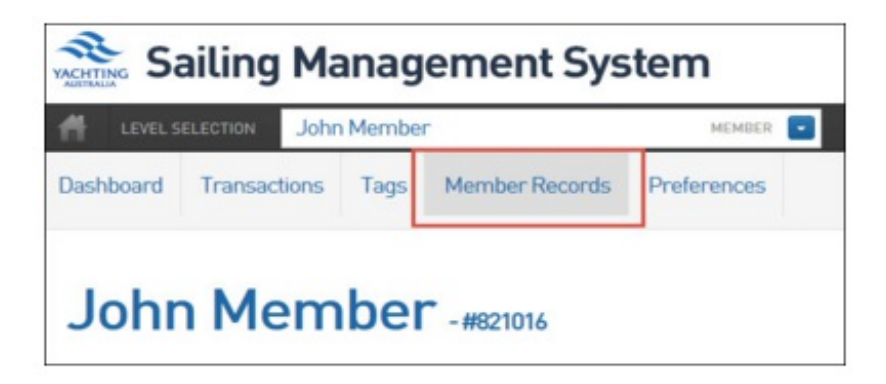

4. In the Member Records Summary click on the magnifying glass to the left of the

| Sailing Management System                                                             |                                                                                          |                                  |                                        |                                                             |                                                                       |  |  |  |
|---------------------------------------------------------------------------------------|------------------------------------------------------------------------------------------|----------------------------------|----------------------------------------|-------------------------------------------------------------|-----------------------------------------------------------------------|--|--|--|
| LEVEL SELECTION John Member                                                           |                                                                                          |                                  |                                        |                                                             |                                                                       |  |  |  |
| ashboard                                                                              | Transactions                                                                             | Tags                             | Member Records                         | Preferences                                                 |                                                                       |  |  |  |
| Member<br>Club Summ                                                                   | Records                                                                                  | Sumr                             | mary                                   |                                                             |                                                                       |  |  |  |
|                                                                                       |                                                                                          |                                  |                                        |                                                             |                                                                       |  |  |  |
| Entity                                                                                | Seasor                                                                                   | n                                | Туре                                   | Age Group                                                   | Active Date                                                           |  |  |  |
| Entity                                                                                | Seasor<br>ustralia 2014 -                                                                | 2015                             | Type<br>Adult                          | Age Group<br>Under 18                                       | Active Date 30/04/2015                                                |  |  |  |
| Entity<br>Tachting Au<br>State Sumr                                                   | Seasor<br>ustralia 2014 -<br>mary                                                        | 2015                             | Type<br>Adult                          | Age Group<br>Under 18                                       | Active Date 30/04/2015                                                |  |  |  |
| Entity<br>Yachting Au<br>State Sumr<br>Entity                                         | Seasor<br>ustralia 2014 -<br>mary<br>Seasor                                              | 2015                             | Type<br>Adult<br>Type                  | Age Group<br>Under 18<br>Age Group                          | Active Date<br>30/04/2015<br>Active Date                              |  |  |  |
| Entity<br>Yachting Au<br>State Sumr<br>Entity<br>Yachting Au                          | Seasor<br>ustralia 2014 -<br>mary<br>Seasor<br>ustralia ( 2014 -                         | 2015                             | Type<br>Adult<br>Type<br>Adult         | Age Group<br>Under 18<br>Age Group<br>Under 18              | Active Date 30/04/2015 Active Date 30/04/2015                         |  |  |  |
| Entity<br>Yachting Au<br>State Sumr<br>Entity<br>Yachting Au<br>National Ty           | Seasor<br>ustralia 2014 -<br>mary<br>Seasor<br>ustralia ( 2014 -<br>vpe Summar           | 2015<br>2015<br>2015<br><b>Y</b> | Type<br>Adult<br>Type<br>Adult         | Age Group<br>Under 18<br>Age Group<br>Under 18              | Active Date<br>30/04/2015<br>Active Date<br>30/04/2015                |  |  |  |
| Entity<br>Yachting Au<br>State Sumr<br>Entity<br>Yachting Au<br>National Ty<br>Entity | Seasor<br>ustralia 2014 -<br>mary<br>Seasor<br>ustralia ( 2014 -<br>vpe Summar<br>Seasor | 2015<br>2015<br>2015<br><b>y</b> | Type<br>Adult<br>Type<br>Adult<br>Type | Age Group<br>Under 18<br>Age Group<br>Under 18<br>Age Group | Active Date 30/04/2015 Active Date 30/04/2015 Active Date Active Date |  |  |  |

5. The member record will appear. The Type is the Membership Record Type currently assigned to the member. Click on the arrow on the right to display a drop down menu with all the Member Record Types that have been set up by the club.

| Member Record                 | d                                                                                                    |
|-------------------------------|----------------------------------------------------------------------------------------------------|
| To modify this information ch | ange the information in the boxes below and when you have finished press the <b>'Update Record'</b> button. |
| Season:                       |                                                                                                    |
| Entity Type:                  |                                                                                                    |
| Entity:                       | Yachting Australia V o                                                                                      |
| Type:                         | Adult                                                                                                    |
| Age Group:                    | Under 18 V                                                                                                  |
| Active Date:                  | 30/04/2015                                                                                                  |
| Inactive Date:                |                                                                                                    |
| Financial:                    |                                                                                                    |
| Active:                       |                                                                                                    |
| Update Record                 |                                                                                                    |

6. From the drop down menu select the appropriate Member Record Type.

| To modify this information | change the information in the boxes below and when you have finished press the "                                                         | Jpdate Record' button. |
|----------------------------|----------------------------------------------------------------------------------------------------|------------------------|
| Note: All boxes marked w   | Ith a O are compulsory and must be filled in.                                                                                            | 7                      |
| Season:                    | Adult<br>Conference Attendee: General (Saturday & Sunday)<br>Conference Attendee: YA Senior Instructors ONLY (Friday, Saturday & Sunday) |                        |
| Entity Type:               | Conference Attendee: YA Staff Member<br>Discover Sailing Participant<br>Event Participant                                                |                        |
| Entity:                    | Life Member<br>SSS/RYA Instructor Convention Participant<br>Social                                                                       |                        |
| Туре:                      | Youth (under 18)                                                                                                    | 0                      |
| Age Group:                 | Under 18 🗸                                                                                                    |                        |
| Active Date:               | 30/04/2015 0                                                                                                    |                        |
| Inactive Date:             |                                                                                                    |                        |
| Financial:                 |                                                                                                    |                        |
| Active:                    |                                                                                                    |                        |
|                            |                                                                                                    |                        |

7. Check all details and click on Update Record.

| Member Reco                                                     | rd                                                                                                    |                                   |
|-----------------------------------------------------------------|----------------------------------------------------------------------------------------------------|-----------------------------------|
| To modify this information<br><b>Note:</b> All boxes marked wit | change the information in the boxes below and when you have finished p<br>th a O are compulsory and must be filled in. | press the 'Update Record' button. |
| Season:                                                         | 2014 - 2015 🗸 📀                                                                                                    |                                   |
| Entity Type:                                                    | Club 🗸 📀                                                                                                    |                                   |
| Entity:                                                         | Yachting Australia 🗸 📀                                                                                                 |                                   |
| Type:                                                           | Youth (under 18)                                                                                                    | <b>∨</b> 0                        |
| Age Group:                                                      | Under 18 V                                                                                                    |                                   |
| Active Date:                                                    | 30/04/2015 0                                                                                                    |                                   |
| Inactive Date:                                                  |                                                                                                    |                                   |
| Financial:                                                      |                                                                                                    |                                   |
| Active:                                                         | $\mathbf{N}$                                                                                                    |                                   |
| Update Record                                                   |                                                                                                    |                                   |

8. A message will display that the member record has been updated successfully.

| Sailing Management System         |              |        |  |  |  |  |  |
|-----------------------------------|--------------|--------|--|--|--|--|--|
| H LEVEL SELECTION John Member MEM |              |        |  |  |  |  |  |
| Dashboard                         | Preferences  |        |  |  |  |  |  |
| Membe                             | r Record     | 1      |  |  |  |  |  |
| Record up                         | dated succes | sfully |  |  |  |  |  |
|                                   |              |        |  |  |  |  |  |

9. The new Member Record Type shows on the member's dashboard below the registration status.

| Sailing Management System |                 |                 |                                         |                |                                        |                                  |                                                         |  |
|---------------------------|-----------------|-----------------|-----------------------------------------|----------------|----------------------------------------|----------------------------------|---------------------------------------------------------|--|
|                           | SELECTION John  | n Membe         | r i i i i i i i i i i i i i i i i i i i | MEMBER         |                                        |                                  |                                                         |  |
| lashboard                 | Transactions    | Tags            | Member Records                          | Preferences    |                                        |                                  |                                                         |  |
| Johr                      | n Mem           | Memb<br>Gender: | - #821016<br>er Detail Summary          | / Edit<br>Male | Contact Details <u>Edit</u><br>Address | 1 Test Street<br>Svdnev NSW 2000 | Registered<br>Registered in Current Season: 2014 - 2015 |  |
| Add<br>Docume             | d Photo<br>ents | Date of B       | irth:                                   | 01/03/2000     | Mobile:<br>Email:                      | 0123 456 789<br>testißemail.com  | Youth (under 18)                                        |  |
| ADD DOCUM                 | ENT             |                 |                                         |                |                                        |                                  |                                                         |  |

For further assistance please contact Online Services:

onlineservices@sailing.org.au

0284247400

## **Related Articles**

[template("related")]